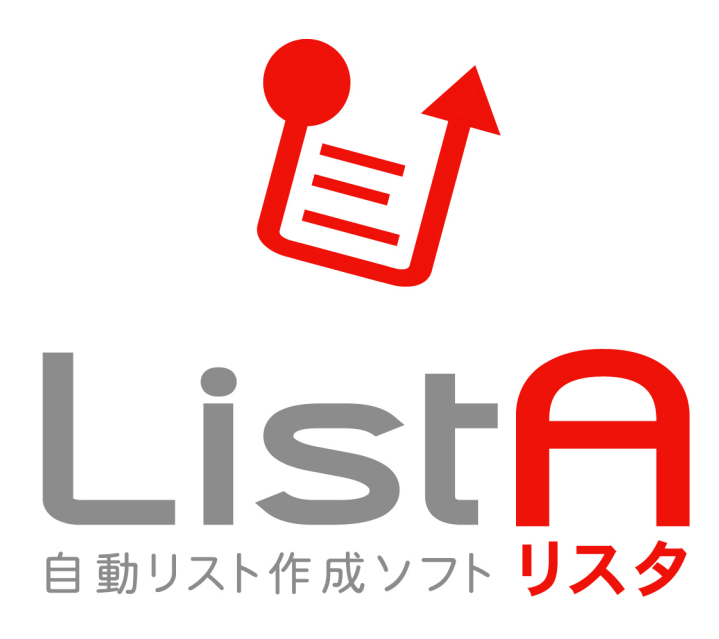

ユーザーズマニュアル

2016年6月10日

## エコノス株式会社

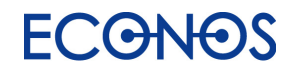

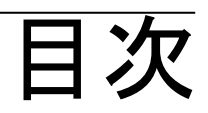

| 1.はじめに                |   | • |   |   |   |   |   | • 3  |
|-----------------------|---|---|---|---|---|---|---|------|
| 2.ListA のソリューション(マンガ) |   |   |   |   |   |   |   | • 4  |
| 3.機能について              | • | • |   |   |   |   |   | • 5  |
| 4.インストール              | • | • |   |   |   |   |   | • 6  |
| 5.メニュー画面              | • | • | • |   |   |   | • | • 7  |
| 【1】キーワード検索            | • | • | • |   |   |   | • | • 8  |
| ※連続実行                 | • | • | • |   |   | • | • | • 13 |
| 【2】データベース検索           | • | • | • |   |   | • | • | • 16 |
| 【3】ハウスリストツール          | • | • | • |   |   | • | • | • 18 |
| 【4】チェックツール            | • | • | • |   |   | • | • | • 20 |
| 【5】その他                | • | • | • | • | • | • | • | • 21 |
| 【6】シリアルを認証            | • | • | • |   |   | • | • | • 23 |

## はじめに

#### ≪リスタとは・・・≫

これまでは、i タウンページからリストを作成したり、決まったWebサイトの情報をダウンロードするソフトしかありませんでした。それに対して、リスタはWeb全体から御社にとって有効な情報を自由にリストアップすることができます。これまでになかった 自動リスト作成ソフトです。

#### ≪リスタの特徴≫

- 1. 自由なキーワードでWeb全体から関連する企業リストを作成できます。
- 2. キーワード設定、検索詳細設定などにより検索できる情報(企業リスト)の自由度は高く、検索内容は「無限大」。
- 3. 特定のWebサイトからのみリストアップすることも可能です。
- 4. 業種・地域別に企業リストを作成できます。
- 5. 御社のハウスリストに業種・FAX・Mailを追加するなどできます。
- 6. リストのクリーニング、チェック機能が充実しています。
- 7. 多彩な機能を併用することで付加価値の高い御社だけのオリジナルリストをオンデマンドで作成できます。

#### ≪こんな方におすすめ≫

- ⇒ 新規開拓の為の営業用(郵送DM・FAXDM・MailDM・テレマ・その他)リストが欲しい。
- ⇒ 業種だけでなくて自由なキーワードで営業用リストを作成したい。
- ⇒ ハウスリスト(自社保有リスト)をもっと有効に活用したい。
- ⇒ クレームや迷惑メール防止の法律に抵触せず安心してFAXDM、MaiIDMを送信したい。
- ⇒ DMの無駄打ちを極力省いて費用対効果をUPさせたい。

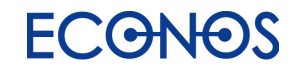

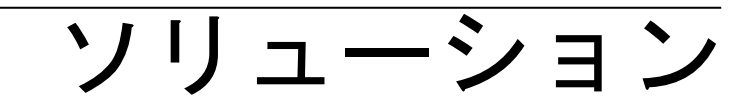

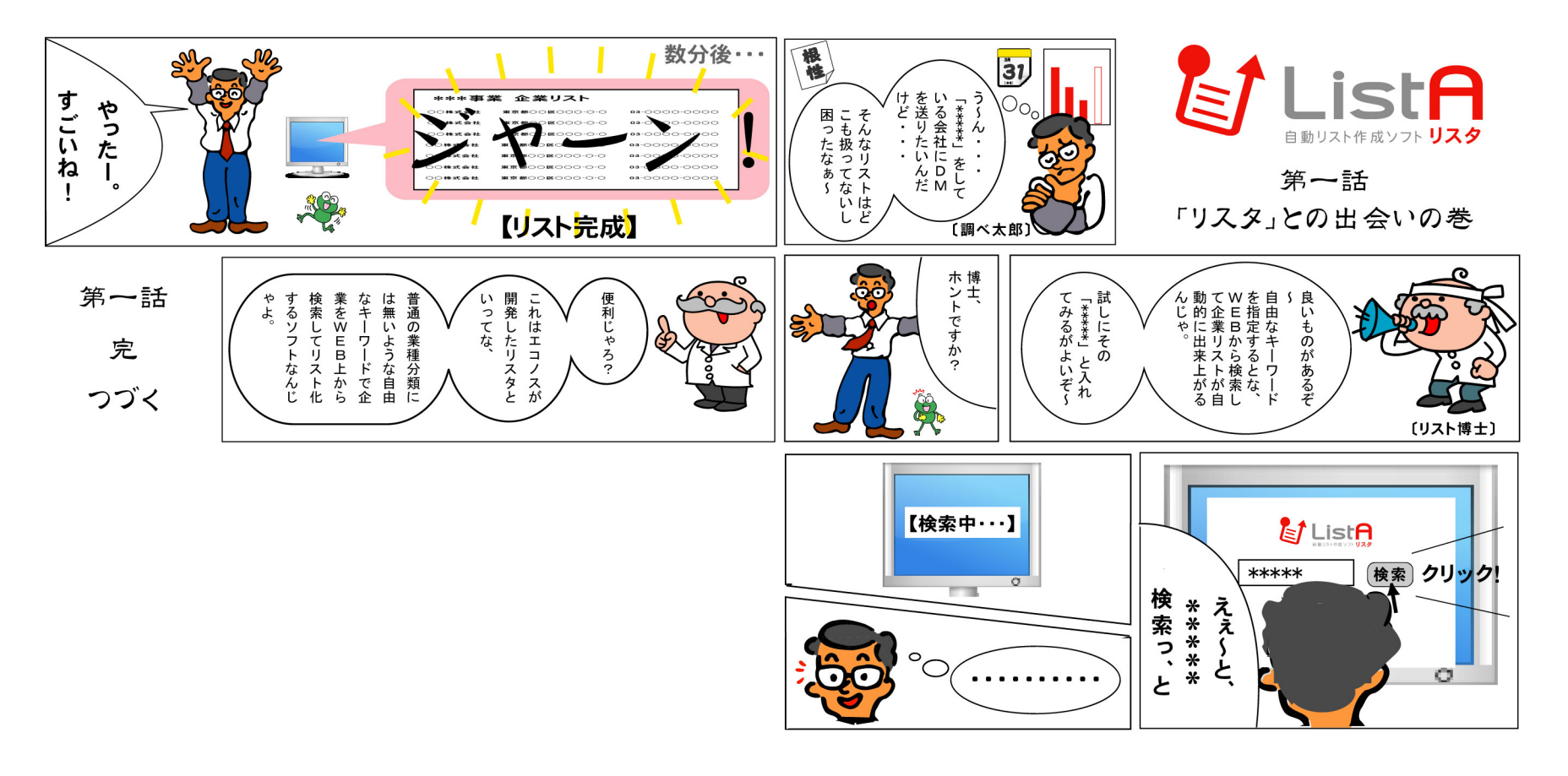

# 機能について

## e動UZF作成 YZF SCA

**DMも営業も「リスト」**から。 効果的な「リスト」が御社のDM、営業、新規開拓を成功へと導きます! **リスタ**があれば、どんなリストも自由自在、自動的に作成できます。

| 【リスタの機能】 |                                     | 【オプションツール】   | 既存の顧客リスト・営業用リストの価値を格別こUPする便利なソール類 |
|----------|-------------------------------------|--------------|-----------------------------------|
| 検索数      | 検索上限数。                              | FAXDB 検索     | お持ちのいウスリストの電話号に対してFAXを付加。         |
| 範囲設定     | Web を隅々まで検索する為の範囲設定(1~9999)。        | リストクリーニング    | お持ちのいウスリストの電話号からその有無をチェック。        |
| 深度設定     | Web を隅々まで検索する為の検索深度設定(1~100)。       | 業種・企業名・住所プラス | お持ちの、ウスリストに各種データを自い               |
| 除外件数     | 検索精度を向上させるための設定。                    | Mail/URL プラス | お持ちの ウスリス HこMail アドレスと URL を創い。   |
| 企業情報検索   | あらゆるキーワードに対応し検索できる最適設定。             | FAX チェック     | クレームEAX番号かどうかをチェック。               |
| 高度な検索    | 検索対象をさらに効率的に絞り込む為の設定機能。             | Mail チェック    | メール DM を送信してはいけないアドレスをチェック。       |
| FAX 検索   | 400 万件の FAXDB と Web 検索から FAX 番号を付加。 | データベース検索     | 業重とエリアからWeb電話を検索して企業リストを作成。       |
| Mail 検索  | Web に掲載の企業 Mail アドレスを付加。            | 電話帳にない企業の出力  | 電話帳にない電話番号の収集と情報付与。               |

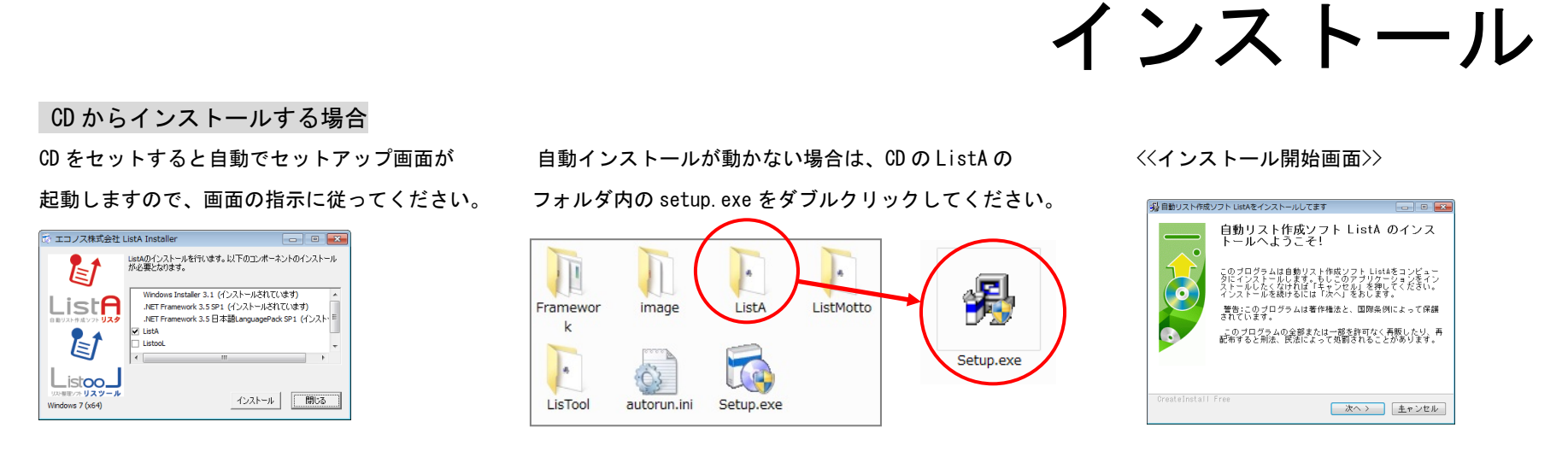

#### ダウンロードファイルからインストールする場合

・ダウンロードしたリスタ本体ファイルの setup. exe をダブルクリックしてインストール画面に進んでください。

#### ●動作に必要なファイル

- (1) Windows Installer 3.1
- (2) . NET Framework 3.5 SP1
- (3) . NET Framework 3.5 SP1 日本語 Language Pack

| 【動作環境】         | 主意:Windows2000 は非対応             |  |
|----------------|---------------------------------|--|
| OS:Microsoft   | VindowsXP(SP2以降)/ Vista / 7 / 8 |  |
| CPU : Pentium4 | 以上 HD:1GB 以上の空き容量 メモリ:512MB 以上  |  |

インストールが完了したら PC の「スタートボタン」に下の画面のように表示されます。

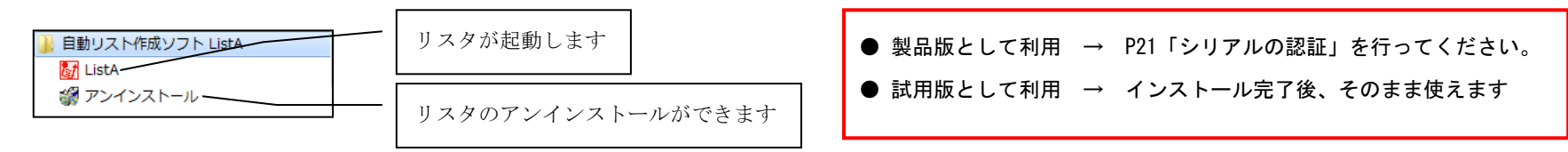

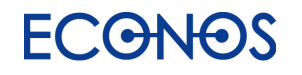

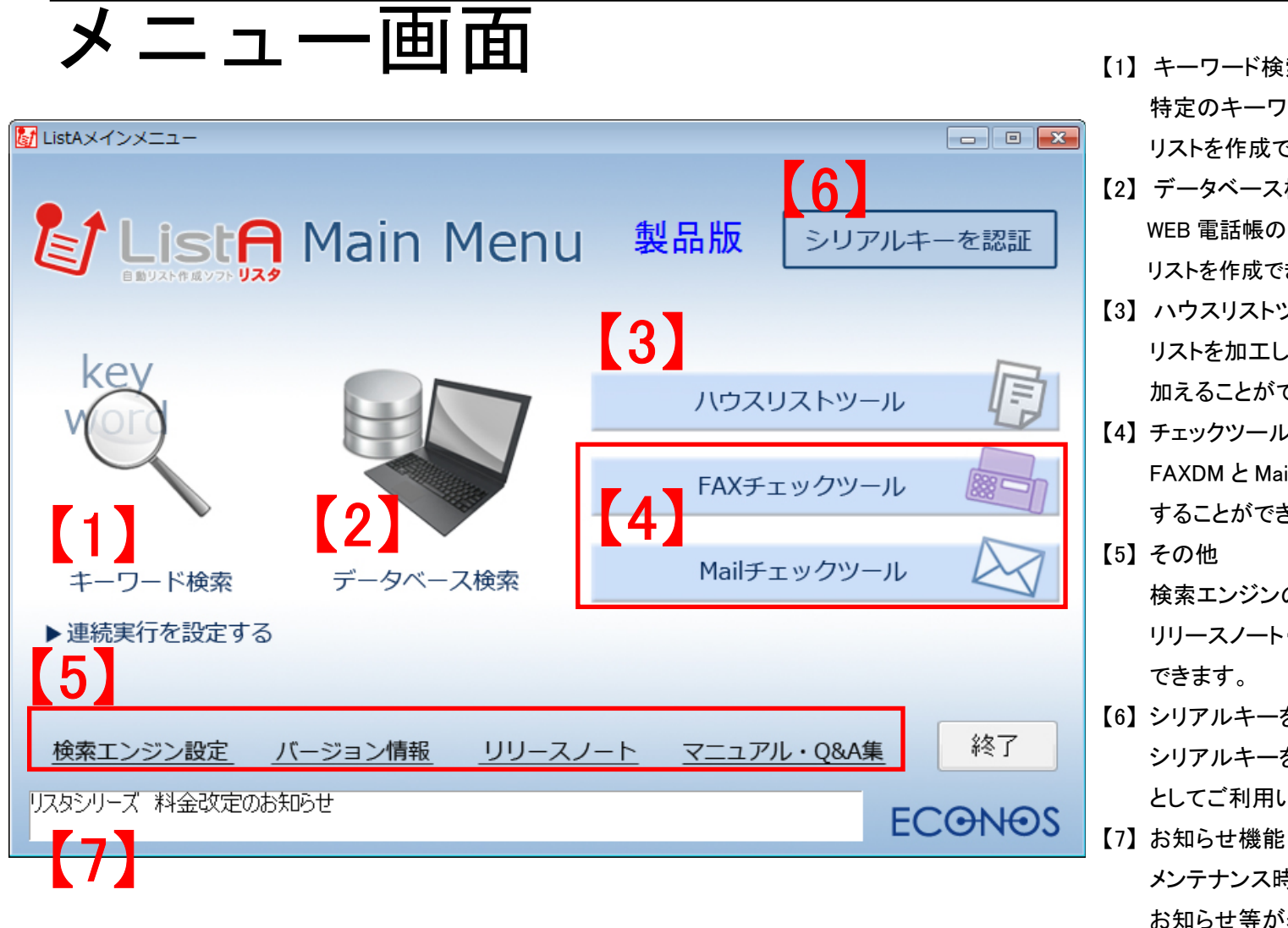

- 【1】キーワード検索 特定のキーワードを入力することで、 リストを作成できます。 【2】データベース検索
  - WEB 電話帳の利用で業種と住所から リストを作成できます。
- 【3】 ハウスリストツール リストを加工し、様々な付加価値を 加えることができます。
- 【4】チェックツール FAXDM と MailDM 送信の可否をチェック することができます。
- 【5】その他 検索エンジンの設定・バージョン情報・ リリースノート・製品ページの確認が できます。
- 【6】シリアルキーを認証 シリアルキーを入力することで製品版 としてご利用いただけます。
  - メンテナンス時間や商品・サービスの お知らせ等が表示されます。

<簡単な検索>

| <ul> <li></li></ul> | listA            |         |                |
|---------------------|------------------|---------|----------------|
| (東本設定(2))           | <b>1</b> 余志      |         |                |
|                     |                  |         |                |
| <b>∓</b> −·)− ⊧     |                  |         |                |
| Keyword             | すべてのキーワードを含む     |         | (空白区切りで複数指定可能) |
| 検索数                 |                  |         |                |
|                     | 2 ● 少ない          | ◎ 中位    | ◎ 多い           |
|                     |                  |         |                |
| 検索対象                | $\sim$           |         |                |
|                     | 6 @ 企業情報ページから    | 0       | Web全体から        |
| その他                 |                  |         |                |
|                     | (4) FAX番号を付与する   |         |                |
|                     |                  | □正未有報の小 | テビルのアニタのみ正ノノ   |
|                     |                  |         |                |
| 保仔先                 | $\bigcirc$       |         | 参照             |
| 検索設定をクリア            | (14)設定画面のサンプルはこち | ามค     | 検索 閉じる         |

### 【検索設定(S)】について

【1】キーワード検索

| <b>i</b> | 動リストイ  | 乍成ソフト・            | ListA          |
|----------|--------|-------------------|----------------|
| 検索       | 報設定(S) | ツール(T)            | 設定( <u>C</u> ) |
| 1        | 新規作成   | ( <u>N</u> )      | <b>j</b> .     |
| 1        | 開<(_)… |                   |                |
|          | 上書き保   | 存( <u>S</u> )     |                |
|          | 名前を付   | けて保存( <u>A</u> ). |                |
|          | 終了⊠    | k                 | (2             |

検索設定をそのまま【名前 を付けて保存(A)】で保存す ることができます。また、 保存している設定を【開く (0)】で呼び出すことができ ます。

## List<mark>A</mark> User's Manual

<高度な検索>

|    | 自動リスト作成ソフ                                                                                        | ⊢ListA – □ ×                                           |                                                |
|----|--------------------------------------------------------------------------------------------------|--------------------------------------------------------|------------------------------------------------|
|    | 検索設定(S)                                                                                          |                                                        |                                                |
| 1  | 簡単な検索 高度な検索                                                                                      |                                                        |                                                |
|    |                                                                                                  | いずれかのキーワードを含む (空白区切りで複数指定可能)                           |                                                |
| 5  | <ul> <li>除外件数 □ 除外する 30 € 件 (ページ内の企業件<br/>設定1 設定2</li> <li>検索対象 6 ○ 企業情報ページから ● Web全体</li> </ul> | 在 計画設定 ← FAX留ち □11598<br>数が指定以上の場合は取得対象から除外する)         |                                                |
| (7 | ドメインの指定                                                                                          |                                                        |                                                |
| 8  | タイトルに含む文字列                                                                                       | ○ AND指定 ● OR指定                                         |                                                |
| (9 | URLに含む文字列                                                                                        | <ul> <li>○ AND指定 ● OR指定</li> <li>□ ドメイン直下指定</li> </ul> |                                                |
|    | URLとタイトルの条件<br>期間 (10) 指定なし _                                                                    | ·連結 ○ AND指定 ● OR指定                                     |                                                |
|    |                                                                                                  | 設定1 設定2                                                |                                                |
|    |                                                                                                  | 1)לדל (1                                               | 2)メールアドレス検索                                    |
| 13 |                                                                                                  | ☑ 電話帳にない企業も出力                                          | ◎ 狭範囲 ◎ 広範囲                                    |
|    |                                                                                                  | □ 企業情報の付与されるデータのみ出力                                    | (狭範囲はキーとなる電話番号付近のものを、<br>広範囲はページ内のすべてのアドレスを取得) |
|    |                                                                                                  | □ ハイフン無し電話番号も出力                                        |                                                |
|    |                                                                                                  |                                                        | 検索APIを利用した検索 (詳細はこちら)                          |

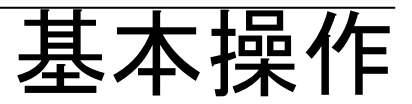

① キーワード

ここに検索キーワードを入力します。

左窓で半角スペースで複数キーワードの and 検索が可能です。(例) 居酒屋 東京都

右窓では or 検索が可能です。(例) web 制作 ホームページ作成

※ただし、⑦で説明するドメイン指定の検索は、検索エンジンよりキーワードの数に制限があるので、だいたい 15 ワードを目安に 設定してください。ワードが多すぎるとドメインの指定が解除される場合があります。

2 検索数

検索件数の設定ができます。全体からざっくりと検索結果を取得したい場合は「少ない」を、検索結果をできる限り多く取得したい 場合は「多い」を選択してください。検索時間は「少ない」が短く、「多い」が長くなります。(少ない…範囲 01~99/深度 20 件、中 位…範囲 001~999/深度 50 件、多い…範囲 0001~9999/深度 100 件の設定です。詳しくは③を参照)

③ 検索数(詳細設定)

②の検索件数の詳細な設定ができます。検索に時間を要する場合など、0001~1000、1001~2001 というように分割して検索すること ができます。抽象的ですが、桁数については検索の網の目の多さと考えていただき、01~99 など桁数を少なくすることで粗い網の目 で大雑把な検索が可能となります。

この範囲設定に対して検索件数(深度)の設定が最大 100 件迄できます。網の目一つごとにどれだけ深く検索するかという概念です。 数が多くなるほど深堀りができ件数を得られますが、ノイズ(キーワードと関係の薄い情報)が混入してくる可能性が増えます。

④ FAX番号

ここにチェックを入れると検索データにFAX番号を付与して出力します。Web掲載のFAXを優先して付与し、最後にデータベ ースからFAXを付与します。また、無料試用版はWebから収集のみですのでFAXを付与できる件数は少なくなります。

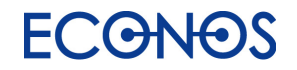

#### ⑤ 除外件数

ー覧やリンク集から誤情報の取得を防ぐための制限です。例えば、指定キーワードにヒットしたページが企業一覧や電話帳の様式で、 関連のない企業が多く掲載されていても、キーワードと同一ページにあるということでリスト化します。同一ページ内にある企業情 報が指定件数より多い場合をスキップすることで、検索の精度を上げることができます。

⑥ 検索対象

企業情報ページから…企業情報をメインに取得するように最適化されたロジックで検索します。

Web 全体から…Web 上にあるページすべてが検索対象となります。

⑦ ドメインの指定

特定サイトのドメインを入れると、そのサイト内に限定した検索ができます。ポータルサイト等から企業をリスト化できます。

⑧ タイトルに含む文字列

指定の文字列をページタイトルに含む企業のみをリスト化します。

URL に含む文字列

指定した文字列を含む URL からのみ検索します。例えば「recruit」「saiyo」といった文字列を入れると企業の採用ページに特化した 検索ができます。

11) 期間

ページが更新された期間を指定して検索できます。24 時間以内、1 週間以内、1 ヶ月以内が選択できます。

① オプション

「電話帳にない企業も出力」…電話帳に非掲載の電話番号を収集して、一部企業情報を自動付与して出力します。

「企業情報の付与されるデータのみ出力」…上記のうち、住所などの企業情報が判明するものだけを出力します。

「ハイフンなし電話番号も出力」…(00)0000-0000の表記の電話番号も収集できますがノイズも増えます。そのような電話番号が多く 掲載されたサイトからのみ、抽出を行う時に使用されると効果的です。

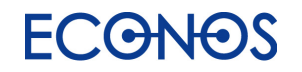

12 メールアドレス検索

「狭範囲」はキーとなる電話番号付近のものを、「広範囲」はページ内のすべてのアドレスを取得します。ドメイン指定と組み合わせ て使用すると効果的なリスト抽出ができますが、電話番号との関連性は目視で確認が必要となります。

13 保存先

結果データの CSV ファイルの出力先及びファイル名をここで設定します。

⑭ 設定画面のサンプル

様々なサイトからの抽出設定と抽出できるリストのサンプルをご確認いただけます。

(注)試用版では②、④の機能が使えません。また、1回で20件までの検索となります。

<連続実行>

この機能を使用する事で、1回のキーワード検索の終了後、キーワード設定をする必要がなく、連続して実行出来ます。

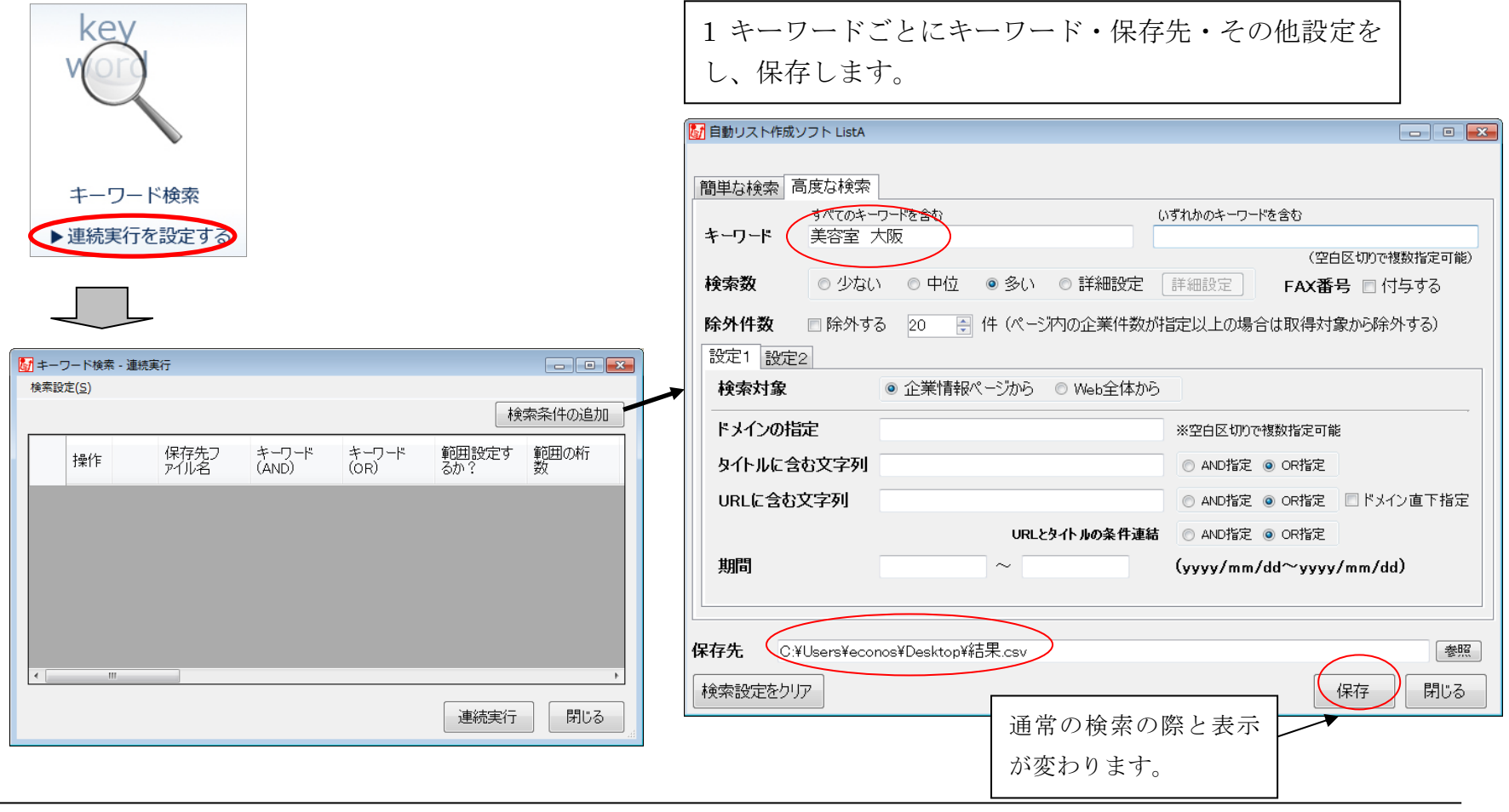

### 各キーワードごとの設定が、表示されます。

|                                                                                 |                                     | Imit 目動リスト作成ソフト ListA     Imit 日本     Imit 日本 |
|---------------------------------------------------------------------------------|-------------------------------------|----------------------------------------------------------------------------------------------------|
| 検索設定( <u>S</u> )                                                                |                                     | 簡単な絵本 高度な検索                                                                                                    |
|                                                                                 | 検索条件の追加                             |                                                                                                    |
| 操作 保存先フ キーワード キーワード<br>アイル名 (AND) (OR)                                          | 範囲設定す 範囲の桁<br>るか? 数                 |                                                                                                    |
| ▲ 編集 削除 C:¥Users¥w 美容室 大阪<br>編集 削除 C:¥Users¥w ネイルサロン<br>編集 削除 C:¥Users¥w アロマセラピ | ♥     4       ♥     4       ♥     4 | 除外件数     除外する       設定1     設定2       検索対象     範定行       ドメインの指定     少       タイトルに含む文字列     0       URLに含む文字列     (残り件数999672550件)       期間     (уууу/ттин/ац уууу/тти/ац уууу/тти/ац уууу/тти/ац уууу/тти/ац уууу/тти/ац уууу/тти/ац уууу/тти/ац уууу/ттин/ац уууу/ттин/ац уруу/ттин/ац уруу/ттин/ац уруу/ттин/ац уруу/ттин/ац уруу/ттин/ац уруу/ттин/ац и и и и и и и и и и и и и и и и и и и                                                                                                    |
|                                                                                 | 連続美行日間にあった。                         | 保存先     C.¥Users¥econos¥Desktop¥結果.csv     参照       検索設定をクリア     保存     閉じる                                                                                                    |

1キーワードの検索が終了すれば、自動で次のキーワード検索が開始されます。

## ※連続実行用データの保存

| - キーワード検索 - 連続実行                                                                                                    | 図 Microsoft Fund La 法结合表                                                                                                    |                   |
|----------------------------------------------------------------------------------------------------|----------------------------------------------------------------------------------------------------|-------------------|
| 検索設定(S)                                                                                                    | Microsoft Excel - 建硫酸茶.csv                                                                                                    |                   |
| 1 新規作成型<br>該型<br>●<br>●<br>●<br>●<br>●<br>●<br>●<br>●<br>●                                                                                                    | 图] ファイル(Ε) 編集(Ε) 表示(⊻) 挿入(Ψ) 書式(Q) ツール(Τ) データ(D) ウインドウ(Ψ) ヘルフ                                                                                              | プ( <u>H</u> ) Adr |
| 日本 (ARD)     名前を付けて保存(4).     名     名     名     (AND)     (OR)     る     か?     数     か?     数     の     お     の     お     の     お     の     お     の     お     の     お     の     お     の     お     の     お     の     お     の     お     の     お     の     お     の     お     の     お     の     お     お     の     お     お     の     お     お     の     お     お     の     お     お      お      お      お      お      お      お      お      お      お      お      お      お      お      お      お      お      お      お      お      お      お      お      お      お      お      お      お      お      お      お      お      お      お | ] D 😅 🖬 🚔 🎒 🧶 🚏 🐰 🛍 🛍 🚿 ↦ - ⊶ - 🍓 Σ 🍂 ĝ↓ 🕻↓                                                                                                    | 🗓 🛷 1             |
| 開ばる(©) ocume 美容室 大阪 🛛 🗹 4                                                                                                    | A1                                                                                                    < |                   |
| 編集 削除 C:¥Docume ネイルサロン ✓ 4                                                                                                    |                                                                                                    | G                 |
|                                                                                                    | 1 保存先ファーキーワード(キーワード(範囲設定す範囲の桁数範囲FROM 範                                                                                                    | i⊞TO              |
|                                                                                                    | 2 C:¥Docume美容室 大阪 1 4 1                                                                                                    | 9999              |
|                                                                                                    | / <u>3</u> C¥Documeネイルサロン 大阪 1 4 1                                                                                                    | 9999              |
|                                                                                                    | 4 C¥Documeアロマセラビー 大阪 1 4 1                                                                                                    | 9999              |
| • • • • • • • • • • • • • • • • • • •                                                                                                    | 5                                                                                                    |                   |
|                                                                                                    | 6                                                                                                    |                   |
| 連続実行 閉じる                                                                                                    | 7                                                                                                    |                   |

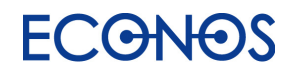

## CSV ファイルからの検索条件インポート

連続検索の追加・複数のキーワード検索が多い場合などに、役立ちます。

| 🛚 Microsoft Excel - 連続検索   | 索.csv                                             |                             |                    |                     |          |                   |                      |           |        |              |                  |
|----------------------------|---------------------------------------------------|-----------------------------|--------------------|---------------------|----------|-------------------|----------------------|-----------|--------|--------------|------------------|
| │��� ファイル(E) 編集(E) 表示(V) 打 | 挿入① 書式(Q) ツール(T) データ(D)                           | ウィンドウ(W) ヘルプ(H) Ado         | be PDF( <u>B</u> ) |                     |          |                   |                      |           |        |              |                  |
| 🗅 🖻 🖶 🔒 🖨 🔍 🗸              | နီ 🗈 💼 💅 ၊ာ • က + 🍓 Σ                             | f 🖈 👌 🕹 👪 🛍 🚜 10            | 00% - 🛛 -          | MS Pゴシック            | ク・       | 11 • B            | ΙŪ                   |           | Ę      |              |                  |
| B11 =                      | =                                                 |                             |                    | -                   |          |                   |                      |           | (      | の部分を入        | 、力し、追加。          |
|                            | A                                                 |                             |                    | В                   |          | С                 | D                    | E         |        |              |                  |
| 1 保存先ファイル名                 |                                                   |                             | キーワード(4            | AND)                | +        | - 一ワ ード(峰         | 範囲設定す                | 範囲の桁数範    | ē! /   |              |                  |
| 2 C:¥Documents and Sett    | ings¥kabuto¥デスクトップ¥美容雪                            | ፪_大阪 .csv                   | 美容室 大阪             | <u> </u>            |          |                   | 1                    | 4         | _/     |              |                  |
| 3 C:¥Documents and Sett    | tings¥kabuto¥デスクトップ¥ネイル                           | サロン_大阪.csv                  | ネイルサロン             |                     |          |                   | 1                    | 4         |        |              |                  |
| 4 C:XDecumente and Sett    | inge¥kobute¥モノクトッフ¥ドロマ<br>ingeVlakuteVギフクトップX Rマッ |                             |                    | <u>一 大 000</u><br>7 |          |                   |                      | 4         | 7      |              |                  |
| 6 C:¥Documents and Sett    | lings¥kabuto¥チスクトッフ¥足マッ<br>inge¥kabuto¥ヂフクトップ¥タイ古 | ウーン 大阪 USV<br>ポマッサージ 大阪 car | レマックーン             | / へ(MX<br>サージ 太M    | RED      |                   | 1                    | 4         | -      |              |                  |
| 7 C:¥Documents and Sett    | ings+kabuto+デスクトップ¥エステ                            | サロン 大阪.csv                  | エステサロン             | / 大阪                | F/A      |                   | 1                    | 4         |        |              |                  |
| 8                          |                                                   |                             |                    | , (),(              |          |                   |                      |           |        |              |                  |
| 🐻 キーワード検索 - 連続実行           |                                                   |                             |                    |                     | 📓 キーワードね | 検索 - 連続実          | 行 - 連続検索             | តិ.០នម    |        |              |                  |
| 検索設定(2)                    |                                                   |                             |                    |                     | 検索設定(S)  |                   |                      |           |        |              |                  |
| Ŷ 新規作成(N)                  |                                                   | 検索条                         | 伴の追加               |                     |          |                   |                      |           |        | 村            | 検索条件の追加          |
| 📂 開(Q)                     |                                                   |                             |                    |                     |          | //                | 2547                 | . □. P    | . □. P | 42 프 = 사습과 + | <del>密</del> 囲のだ |
| □ □ 上書き保存(S) 洗             | フ キーワード キーワード                                     | 範囲設定す 範囲                    | ∄の桁 │              |                     | 操作       | ער די<br>ד ד      | *1f元/<br>Y1ル名        | (AND)     | (OR)   | 1日日 ひたり るか?  | 数                |
| 名前を付けて保存(A) ノ名             | G (AND) (OR)                                      | るか? 数                       |                    |                     |          |                   | :¥Docume             | 美容室 大阪    |        |              | 4                |
| 閉じる( <u>C</u> )            |                                                   |                             |                    |                     | 編集       | に<br>「<br>削除<br>C | :¥Docume             | ネイルサロン    |        |              | 4                |
|                            |                                                   |                             |                    |                     | 編集       | <b>長 削除 C</b>     | :¥Docume             | アロマセラピ    |        |              | 4                |
|                            |                                                   |                             |                    | ۱                   | [編集]     |                   | :¥Docume             | 足マッサージ    |        |              | 4                |
|                            |                                                   |                             |                    |                     |          |                   | :¥Docume<br>:¥Documo | タイ 古 式 マツ |        |              | 4                |
|                            |                                                   |                             |                    |                     |          |                   | .#Docume             |           |        |              | 4                |
|                            |                                                   |                             |                    |                     |          |                   |                      |           |        |              |                  |
|                            |                                                   |                             |                    | V V                 |          |                   |                      |           |        |              |                  |
|                            |                                                   |                             |                    |                     | <        | ш                 |                      |           |        |              | >                |
|                            |                                                   |                             |                    |                     |          |                   |                      |           |        |              |                  |
| K                          |                                                   |                             | >                  |                     |          |                   |                      |           |        | 連続実行         | 閉じる              |
|                            |                                                   |                             |                    |                     |          |                   |                      |           |        |              |                  |
|                            |                                                   | 連続実行                        | 閉じる                |                     |          |                   |                      |           |        |              |                  |

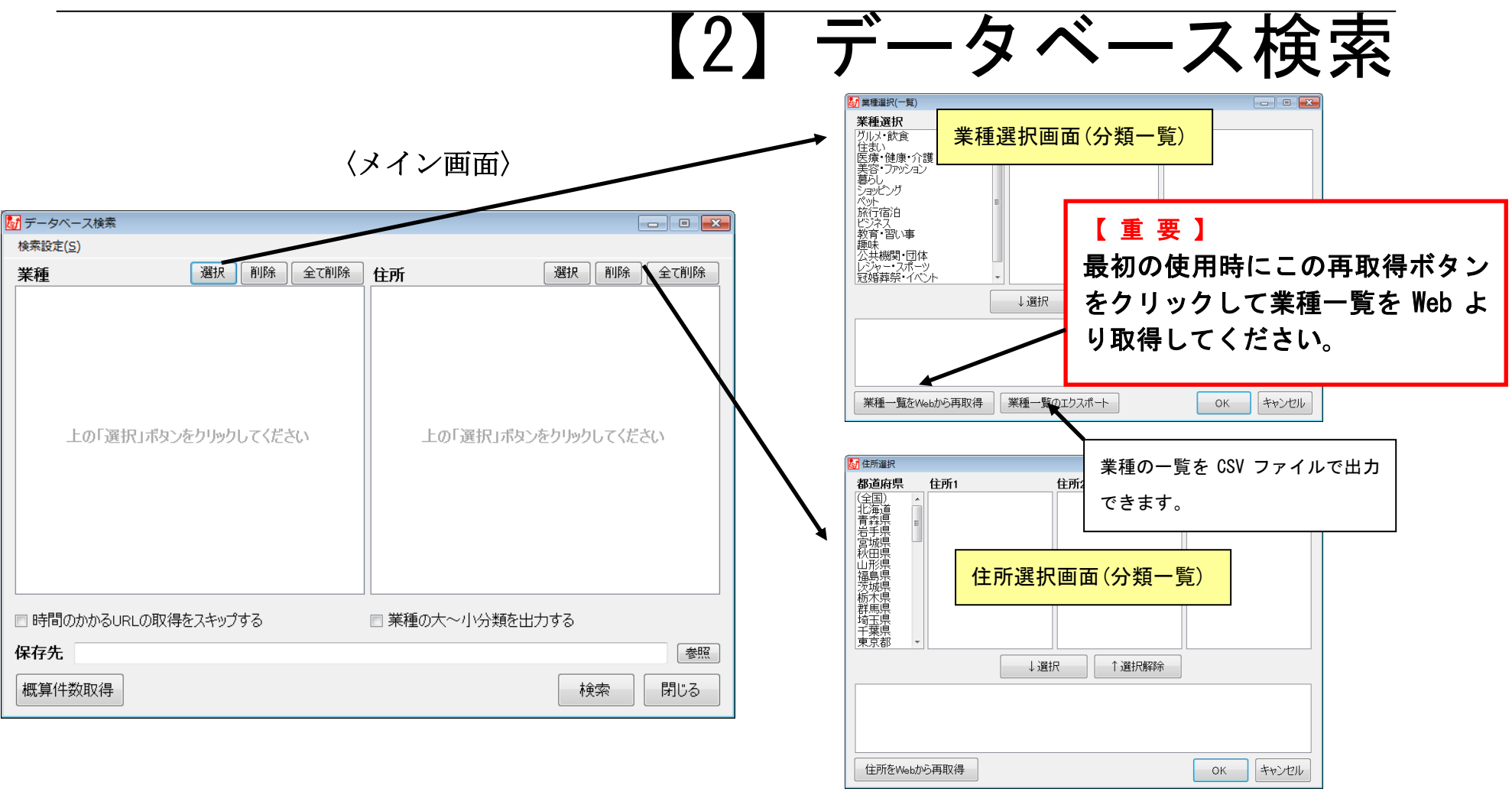

メイン画面から業種を選択し、次に住所を指定します。(いずれも複数選択可)メイン画面に戻り、保存先ファイルを指定し検索を 実行します。

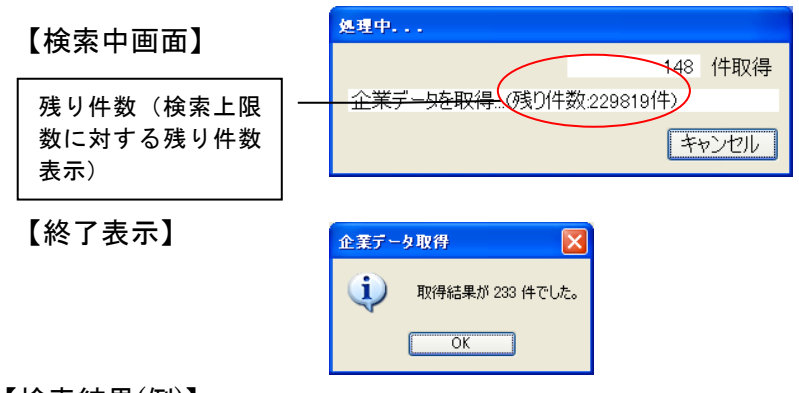

#### 【検索結果(例)】

| 🔀 м | icrosoft Excel - 1005_618]_č          | いたま 市. c sv | ,              |                   |                        |            |            |               |                    |
|-----|---------------------------------------|-------------|----------------|-------------------|------------------------|------------|------------|---------------|--------------------|
| D   | ≠ 🖬 🔒 🚑 🖪 🖤 👗 🖻                       | n 🖉 🖻 🖻     | • er - 🤮       | ,Σ <i>f</i> ∗ 2   | 👬 🛍 🦧                  | 100% 🔹     | 2 11 -     | B ≣ ≣         | 🗉 💩 • <u>۸</u> • Ϋ |
| 8   | アァイル(E) 編集(E) 表示(⊻) 挿入(0              | 書式(Q) ツ     | ール(工) データ      | (D) ウィンドウ(        | M) ヘルプ(H)              |            |            |               | _ 8 ×              |
|     | J80 <b>- =</b>                        |             |                |                   |                        |            |            |               |                    |
|     | A                                     | В           | С              | D                 | E                      | F          | G          | Н             | I                  |
| 1   | 企業名                                   | 郵便番号        | 住所             | 業種                | TEL番号                  | FAX番号      | URL        | メールアドレ        | -ス -               |
| 2   | (株)ブリントハウス・野村                         | 331-0804    | 埼玉県さい          | 印刷                | 048-664-9              | 300        |            | phn@lapis.pl  | ala.or.jp          |
| 3   | アート印刷(株)                              | 330-0852    | 埼玉県さい          | 印刷                | 048-666-3              | 507        |            |               |                    |
| 4   | (有)布施印刷所                              | 330-0062    | 埼玉県さい          | 印刷                | 048-831-8              | 575        |            | info@fuse-j   | orint.co.jp 🛛 🚽    |
| 5   | (有)東洋コピーセンター                          | 330-0064    | 埼玉県さい          | 印刷                | 048-861-2              | 388        |            | to yo co py@r | nxl.jp             |
| 6   | (株)雄文社                                | 330-0061    | 埼玉県さい          | 印刷                | 048-831-8              | 125        | http://wwv | yubunsha81    | 25@vega.ocr        |
| 7   | (株)バビアブラッツ                            | 337-0051    | 埼玉県さい          | 印刷                | 048-686-7              | 543        | http://wwv | papier@ppz.   | co.jp              |
| 8   | (株)アートブロモーション                         | 337-0053    | 埼玉県さい          | 印刷                | 0120-0687              | 99         |            |               |                    |
| 9   | (株)アートブロモーション                         | 337-0053    | 埼玉県さい          | 印刷                | 048-681-5              | 555        |            |               |                    |
| 10  | (株)アーモ印刷                              | 330-0062    | 埼玉県さい          | 印刷                | 0120-2163              | 00         |            |               |                    |
| 11  | (株)アーモ印刷                              | 330-0062    | 埼玉県さい          | 印刷                | 048-822-9              | 930        |            |               |                    |
| 12  | (株)RKCブリンテック                          | 330-0062    | 埼玉県さい          | 印刷                | 048-834-1              | 627        |            |               |                    |
| 13  | (株)アイ企画印刷                             | 331-0812    | 埼玉県さい          | 티메                | 048-663-0              | 531        |            |               |                    |
| 14  | (株)アイメティア                             | 330-0062    | 埼玉県さい          | 티메                | 048-835-4              | 048-835-4  | 351        |               |                    |
| 15  | (有)アワトフィールド                           | 336-0931    | 埼玉県さい          | 티메                | 048-813-3              | 003        | http://wwv | info@xcjpn.   | som                |
| 16  | (株)あをはぶりんど                            | 338-0832    | 埼玉県さい          | 티메                | 048-872-8              | 080        |            |               |                    |
| 17  | 亦城又具                                  | 330-0064    | 埼玉県さい          | 티메                | 048-822-2              | 290        |            |               |                    |
| 18  | あかつぎ印刷(株) 埼玉宮業用                       | 336-0025    | 埼玉県さい          | 티메                | 048-710-7              | 438        |            |               |                    |
| 19  | (有)アクセス                               | 338-0002    | 埼玉県さい          | 티메                | 048-823-3              | 344        |            |               |                    |
| 20  | (林ノアクト                                | 330-0072    | 樹玉県さい          | 티가에               | 048-881-8              | 802        |            | act@maple.c   | ocn.ne.jp          |
| 21  | アウロロル朝い休力/さいたま市                       | 330-0063    | 「「五県さい」        | CO PI             | 048-832-2              | D41        |            |               |                    |
| 22  | /戈回称音印刷<br>(株)マポイル                    | 337-0043    | 「「五県さい」        | CU Bil            | 048-085-7              | U2U<br>E22 |            |               |                    |
| 23  | (か)アルイント<br>(次) 茶井印刷所                 | 330-00/1    | 何主保さい          | 니가()<br>CD Bil    | 048-822-5              | 050        |            |               |                    |
| 24  | く見た元オロの内内                             | 330-0001    | 何五県でい          | 이야한               | 040-031-3              | 000        |            |               |                    |
| 20  | 利力に使い                                 | 338-0073    | 何五県のい<br>埼工目かい | 다.가만]<br>도미문리     | 040-794-0              | 199        |            |               |                    |
| 20  | (持)フロー印刷                              | 220-0027    | 何玉泉のい          | 드(가)(1)<br>도(미문)( | 040-020-4              | 699        |            |               |                    |
| 20  | (145/2 日 93月)<br>マン雷賀写植いフテル(株)        | 220-00027   | 荷工県ゴい          | FORI              | 040-054-6              | 000        |            |               |                    |
| 29  | / ノモチチョョンス (1杯)<br>(右) 井坂印刷           | 331-0077    | 埼玉県おい          | EU BI             | 040 004-0              | 384        |            |               |                    |
| 20  | (持)パシカラニ                              | 330-0077    | 埼工県ない          | FIRM              | 040 024 0<br>048-794-9 | 009        |            |               |                    |
| 4   | <ul> <li>N&lt;1005印刷さいたま市/</li> </ul> |             |                |                   | 1                      |            |            |               | • •                |
| コマン | ۲ <sup>۲</sup>                        |             |                |                   |                        |            |            | NUM           |                    |

## ≪検索(処理)速度について≫

| 検索(処理)件数         | 速度 |
|------------------|----|
| 数十件~数百件 / 1 時間当り | 遅  |
| 千件~数千件 / 1 時間当り  | 中  |
| 1万件以上 /1時間当り     | 速  |

| 検索(処理)種別                   | 速度  |
|----------------------------|-----|
| ListA キーワード検索( 企業情報ページから ) | 中   |
| ListA キーワード検索( Web 全体から )  | 中·遅 |
| リストクリーニング                  | 中·速 |
| 業種プラス                      | 中   |
| URL プラス / Mail プラス         | 遅   |
| FAXチェック                    | 速   |
| Mail チェック                  | 遅   |
| 電話帳検索                      | 速   |
| FAX プラス(DBのみ)              | 速   |
| FAX プラス(Web+DB / Web)      | 中・遅 |

# 【3】 ハウスリストツール

ハウスリストツールを利用することで、リストを加工し様々な付加価値を加えることができます。

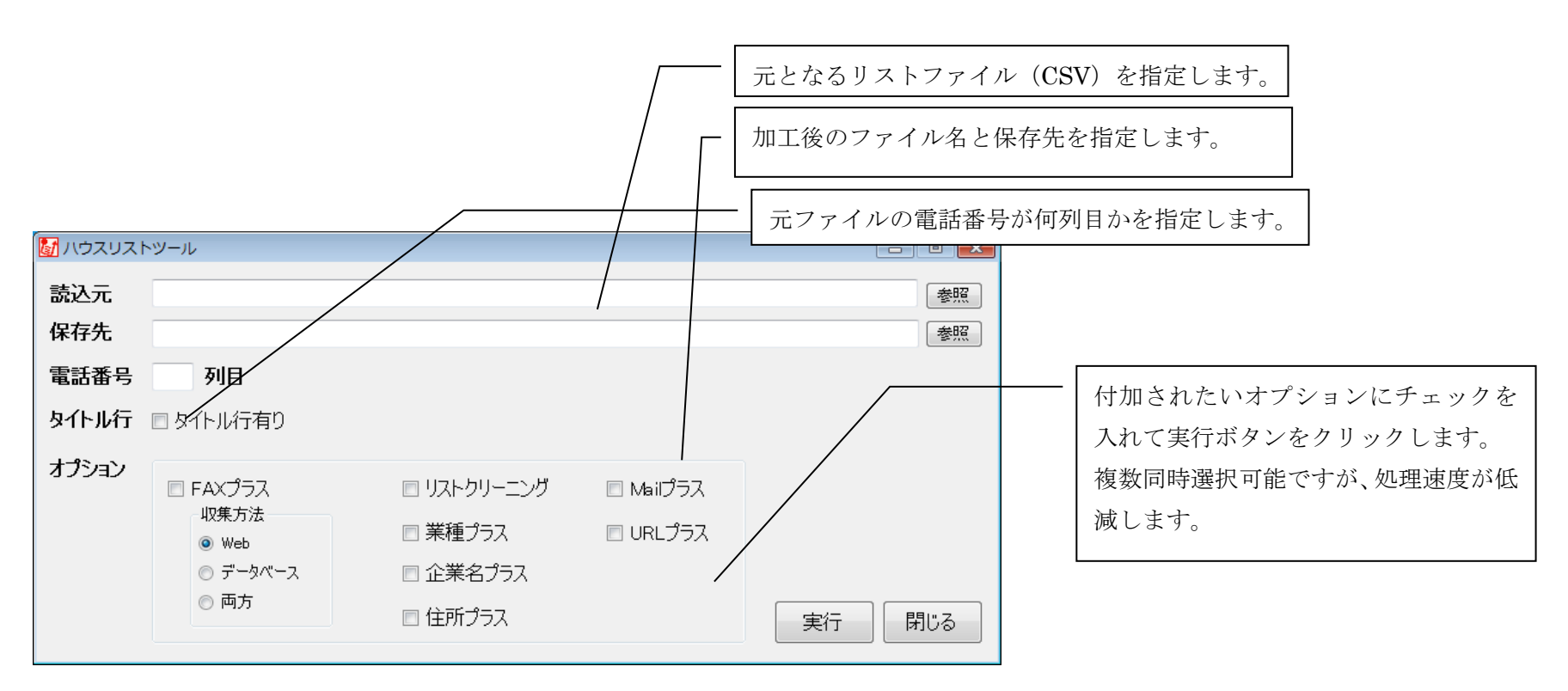

※ 「FAXプラス」で「データベース」か「両方」を選択した場合、検索途中でキャンセルしますとデータベースからはFAX番号の付与がされませんのでご注意願います。

≪ハウスリストツールの説明≫

① FAX プラス

電話番号からFAX番号を探して付加します。web から探す場合と、弊社データベースサーバーから探す場合とを選択できます。 両方選択の場合は、web を優先し残りをデータベースで補完することになります。もちろんすべてのFAXが付く訳ではありません。業種その他により付加率は異なりますが、3割~8割程度です。

② リストクリーニング

電話番号をキーにその企業データが生きているかどうかをチェックします。web上の最新の電話帳DBより有無をチェックします。 有りが「1」、無しが「0」のフラグが付きます。郵送DMなどのロス低減に効果的です。

③ 業種プラス

業種を追加します。例えば、展示会来場者の名刺をデータ入力したような見込み客リストには業種は無いものですが、この機能を 使うと、個々のデータに業種を付加できます。ターゲットの業種情報が判明することにより、より踏み込んだ営業戦略を企画する ことが可能となります。またDMを送りたくない業種を選別するなどできます。

④ 企業名プラス

企業名を追加します。電話番号しか分からないデータに企業名を追加する事で、電話で営業可能なデータになります。

⑤ <u>住所プラス</u>

住所を追加します。企業名プラスと同様に、電話番号しか分からないデータに追加する事で、郵送DMが可能なデータになります。

⑥ Mail プラス

Mail アドレスを web 上から探し出し付加します。これにより、MailDM を行うことが可能となります。これまで郵送やFAXで資料 送付していたところを Mail に切り替えることで、送料や電話料金などを大幅に削減できます。ListA 基本機能のキーワード検索に 付随する Mail アドレスとは異なった角度から探し出す為、一度 ListA 基本機能でキーワード検索した結果にさらに追加して Mail アドレスを探したい場合にも有効です。同様に、電話帳検索機能で作成のリストに対しても Mail アドレスを追加できます。ただし 自動的に検索、付加された Mail は 100%正確ではありません。メールの@以下のドメインと社名を目視比較するなどの確認をお勧 めいたします。

⑦ <u>URL プラス</u>

URL を web 上から探し出し付加します。ターゲットの事業内容などをチェックできます。例えば、アウトバウンドのテレマを行う際に、この URL をハイパーリンク化し確認することで、より効果的な営業トークを可能にします。ただし自動的に検索、付加された URL は 100%正確ではありません。ドメインと社名を目視比較したり、URL リンクを開いての目視確認などをお勧めいたします。

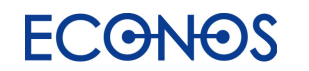

# 【4】チェックツール

## ≪チェックツールの説明≫

FAXチェックツール

### Mail チェックツール

| ያ FAXታェックツール                                                   |                | ▶ メールリストツール                                                                                       |                           |
|----------------------------------------------------------------|----------------|---------------------------------------------------------------------------------------------------|---------------------------|
| 読込元     (保存先       FAX番号     列目       タイトル行     タイトル行有り   実行 閉 | 参照<br>参照<br>じる | <ul> <li>読込元</li> <li>保存先</li> <li>メールアドレス</li> <li>列目</li> <li>タイトル行</li> <li>タイトル行有り</li> </ul> | (参照<br>  参照<br>  実行   閉じる |

ハウスリストツールと同様にファイルを指定し実行します。 過去にFAXDMに対するクレームや配信停止依頼のあっ たFAX番号16万件を弊社で独自にDB化しており、それ とマッチング作業を行い、問題無いものを「0」、有るものを 「1」とフラグを付加します。これにより安心してFAXD Mを実施することができます。

特定電子メール(DMメール)に関する最新の法律では、 MailDM が可能なのは「web 上にアドレスを公表する事業者」 でかつ「特定電子メールの配信を拒否していない」相手に限 定されています。そこで、その Mail アドレスが web 上に存 在するか、かつ、配信拒否に関するキーワードが併記されて いないか、この2点についてチェックするツールです。問題 無いものを「0」、有るものを「1」とフラグを付加します。 これにより安心して MailDM を実施することができます。 (但し Mail アドレスが画像の場合探しきれずにフラグ「1」が付く等、正確にチェ ックできないこともあります。)

【注意】オプトイン(メール受信承諾者)以外のアドレスへの送信は、「特定電子メールの送信の適正化等に関する法律」と「特定商取引に関す る法律」の規制に違反する広告メールにならないように送信してください。

#### 【参考資料】

特定電子メールの送信の適正化に関する法律ポイント ホームページでのメールアドレス公表における特電法留意点 特定電子メールの送信の適正化等に関する法律 特定商取引に関する法律

http://www.dekvo.or.ip/soudan/houritupoint/image/200812mlp.pdf http://www.dekvo.or.ip/soudan/houritupoint/address.html http://www.dekyo.or.jp/soudan/houritupoint/image/H21spamlaw.pdf http://law.e-gov.go.jp/htmldata/S51/S51H0057.html

MailDMは上記法律を遵守して行ってください。送信時の留意点・注意事項など弊社までお気軽にお問合せください。

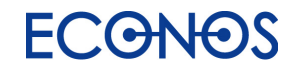

参照 参照

# 【5】その他

〈〈検索エンジン設定〉〉

ListA はサーチエンジンの機能を一部利用します。そこで、長時間連続検索を行 うと(ご利用環境にもよりますが)サーチエンジン側からアクセス制限を受ける場 合が稀にあります。その場合、ListA の方は「応答しません。再試行中」と表示さ れ検索が進まなくなります。そういった現象が出る場合、この「検索スピード設定」 でスピードを遅く調整することでそれを回避できます。また、「検索エンジンの選 択」で3 つすべてにチェックいただくことで、検索を分散化でき制限を受けにく くなります。ただし、検索エンジン3 では、深度設定については、設定に関わらず 10 件でしか動作しません。 最後に補足しますと、サーチエンジンの使用に際してユーザーとの間に契約が発生して

いないことから、連続アクセスについても違法性はありません。

| サーチエンジンアクセス方                  | 法の選択    |                                            | <b>×</b> |  |
|-------------------------------|---------|--------------------------------------------|----------|--|
| サーチェンジンアクセス                   | 方法の選    | 訳                                          |          |  |
| ┌検索スピード設定・                    |         |                                            |          |  |
| 同じ検索エンジンを使用                   | する間隔を読  | 没定します。                                     |          |  |
|                               |         |                                            |          |  |
|                               |         |                                            |          |  |
| ↓ ←速い                         | 27480   | ジャションションションションションションションションションションションションションシ | 遅い→      |  |
| 検索結果ページ取得時                    | መタイムアウト | を設定します。                                    |          |  |
|                               |         |                                            |          |  |
|                               |         |                                            |          |  |
| ←速い                           | 10000   | ジ科                                         | 遅い→      |  |
| ↓<br>-検索エンジンの選択               | 5       |                                            |          |  |
| 複数の検索エンジンを選択した場合は交代に使用されます    |         |                                            |          |  |
| ◎ 検索エンジン1 ◎ 検索エンジン2 ◎ 検索エンジン3 |         |                                            |          |  |
|                               |         |                                            |          |  |
| 注・快楽エンシン3では本長設定は10日でしか動作しません。 |         |                                            |          |  |
|                               |         | ок                                         | キャンカル    |  |
|                               |         |                                            |          |  |
|                               |         |                                            |          |  |
|                               |         |                                            |          |  |
| Ľ                             | 利用す     | る検索エ                                       | ンジンの選択がて |  |
|                               | ます。     |                                            |          |  |

## List<mark>A</mark> User's Manual

〈〈バージョン情報〉〉

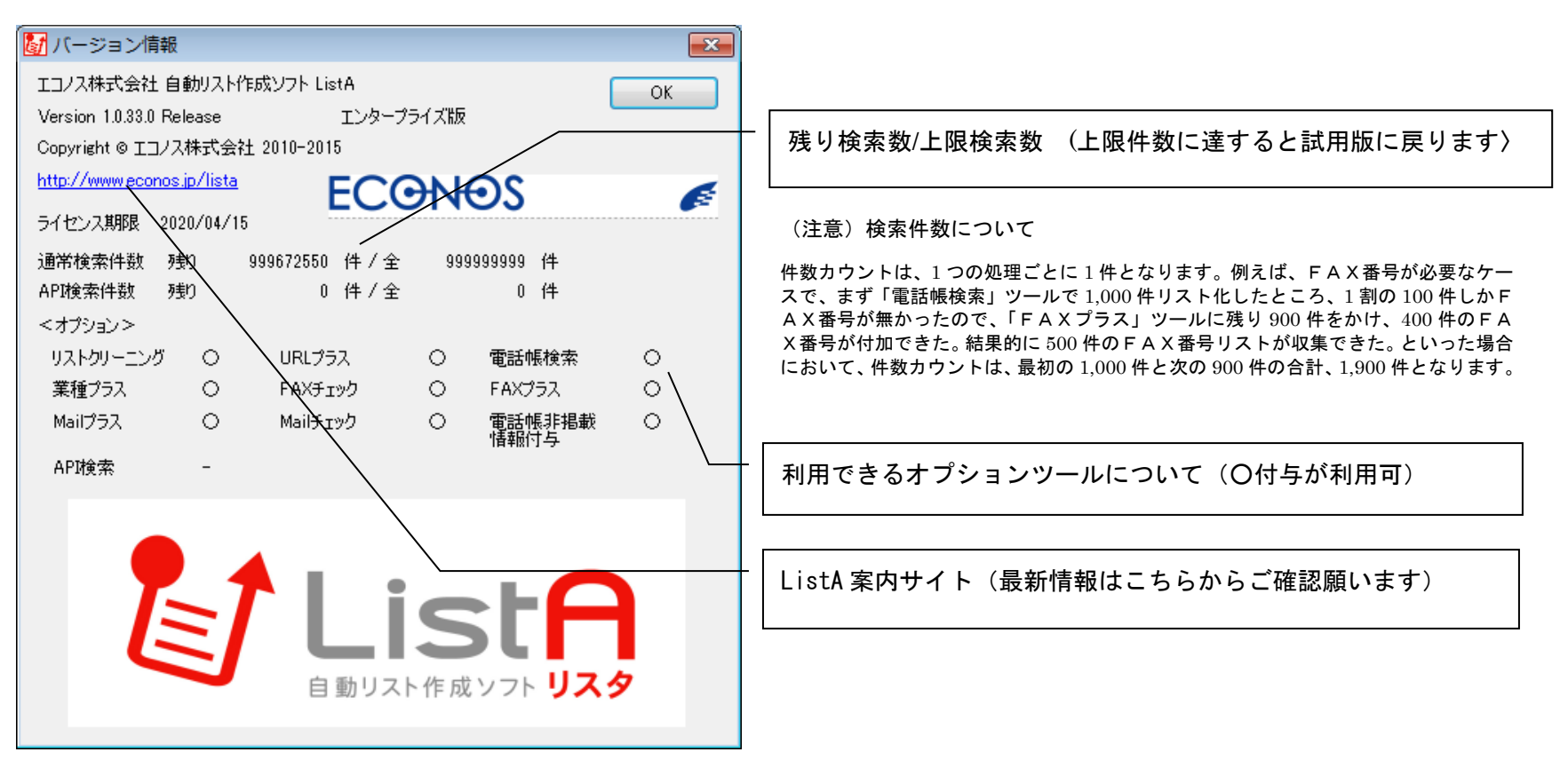

# 【6】シリアルキーを認証

リスタをお申し込みいただくと、製品版のシリアルキーを発行いたしますので、

こちらの画面でシリアルキーを認証させます。これにより、ご契約の内容で検索ができるようになります。

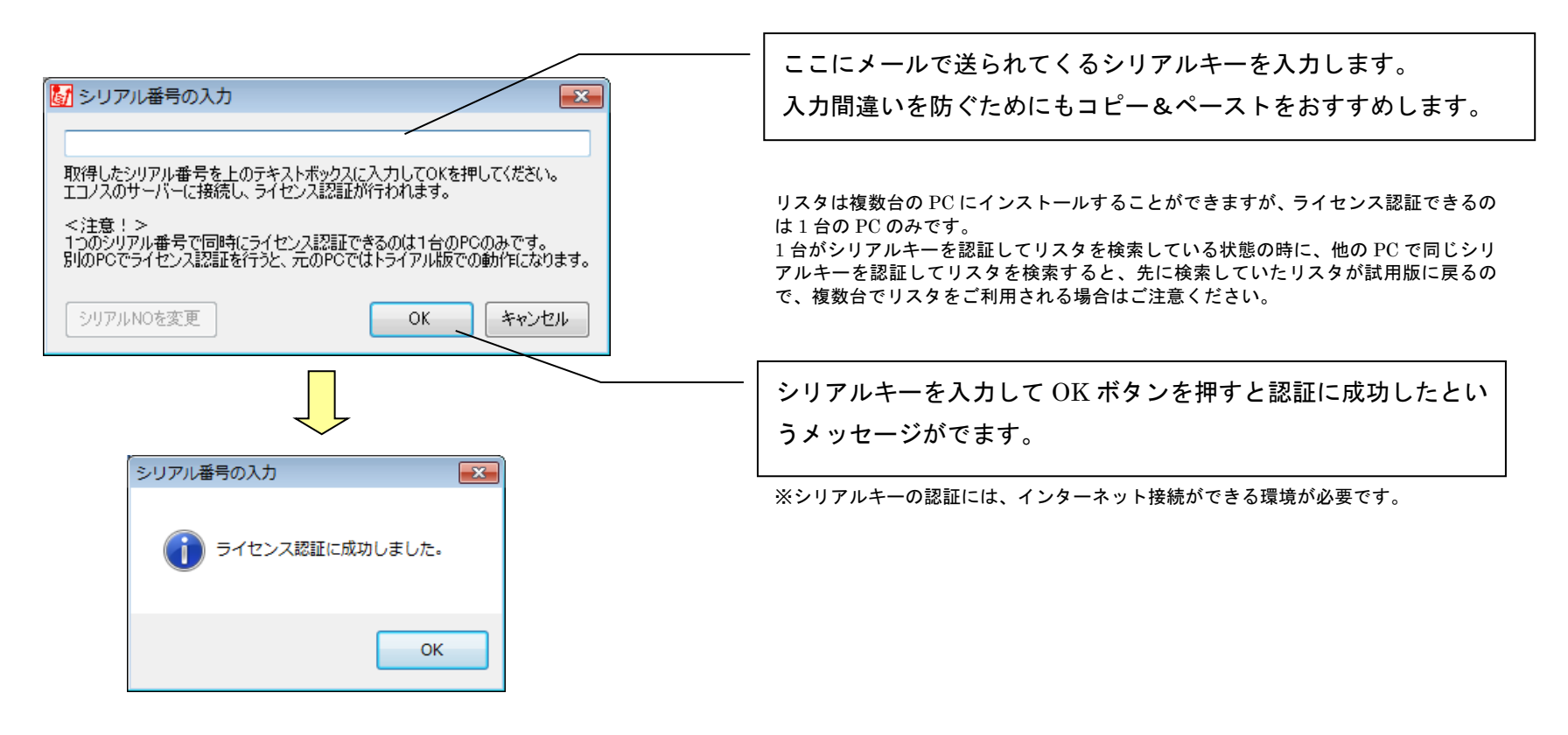

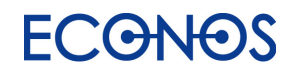

## 自動リスト作成ソフト「ListA (リスタ)」開発/発売元

エコノス株式会社

〒550-0002

大阪市西区江戸堀 3-1-32-2F

TEL: 06-6225-3125

リスタサポート専用 TEL:06-6225-3126

FAX: 06-6225-3127

URL : http://www.econos.jp/

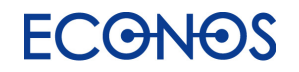